## covia

# CP-F03a クイックリファレンスガイド

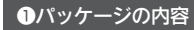

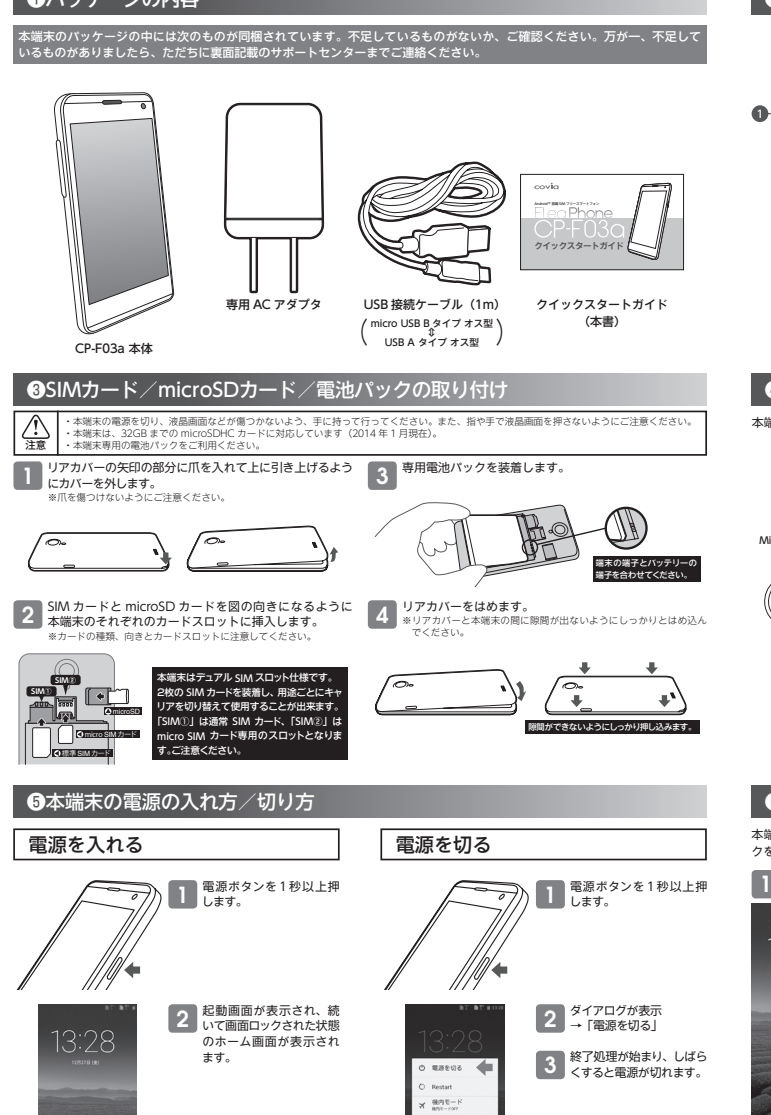

#### **2**各部の名称と機能 番号 名称 2 3 9 trip Clinic Control Control Co 音量を調節します。 相手からの音声が聞こえます。 相手からの皆戸ひ」の。 液晶画面側のカメラです。 9.0 o∕-@ ③ 戻るボタン 一つ前の画面に戻ります。 ② 送話口 / マイク 自分の声を入力します。 ጠ ③ ヘッドフォン端 ⑤ 背面カメラ ヘッドフォン端子 3.5mm ミニジャック (ステレオ) です。 背面側カメラです。 ワラッシュライト リアカバー カメラ撮影用のフラッシュライトです。 背面カバーです。 着信音や音声を出力します。 Ð ● スピーカー 着信音や音声を出力します。 ● 前にのUSBボート 付属のmicroUSBケーブルを接続します。 ● 電源/画面マックボタン 押し:画面ロック/長押し:電源オン/オフ ● 電源/画面マック大学地に確用します。 4 6 6 ŝ リアカバー切欠 リアカバーを外す時に使用します。 ß Ġ

#### ❹本端末を充電する

本端末の充電は、付属の USB 接続ケーブルと専用 AC アダプタを使用しておこないます。

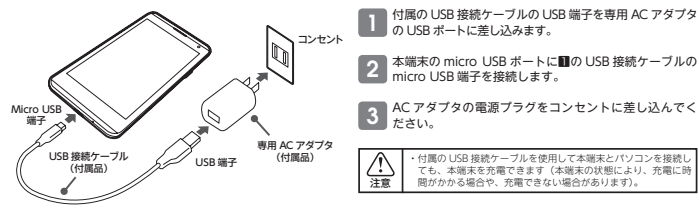

#### ⑥ロック画面の解除

本端末は電源を投入した起動後や、スリーブ状態から復帰した時には、誤動作を防ぐために画面がロックされます。画面のロッ クを解除するには以下の方法をおこないます。

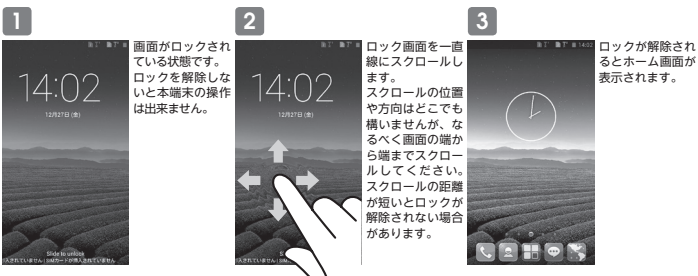

### 8ステータスバー

ホーム画面の上部にあるステータスバーには、本端末の状態を示す様々な情報がアイコンとして表示されます。 また、ステータスバーを下記の様に引き下げることでさらに詳しい情報を確認することができます。

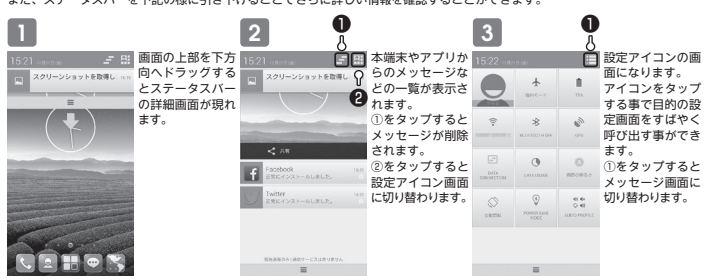

### ●SIMを切り替えて使う

ー本端末は 2 つの WCDMA SIMを同時に搭載して、それを切り替えながら使うことができます。以下の手順で簡単にメニューを呼び出し、 SIM を選択して切り替える事ができます。

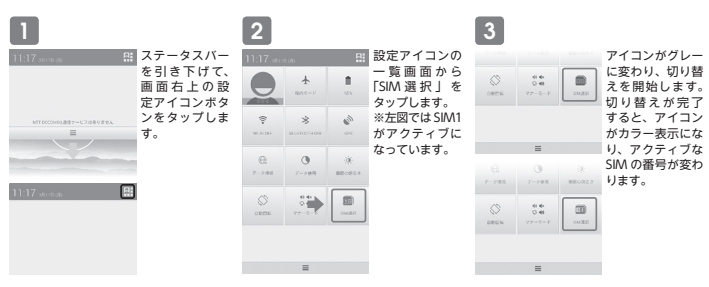

#### のホーム画面

本端末の電源を入れ、ロック画面を解除すると以下の画面が表示されます。この画面を「ホーム画面」と呼びます。本体のホーム ボタンを押すことでいつでもこの画面に移動することができます。 

|                     | 番号 | 名称       | 機能                                                                     |
|---------------------|----|----------|------------------------------------------------------------------------|
|                     | 0  | ステータスバー  | 本端末の状態を示すアイコン類が表示されます。                                                 |
| $\langle 1 \rangle$ | 0  | 時計ウィジェット | 現在の時刻を表示します。                                                           |
|                     | 6  | ホーム画面    | アプリのショートカットアイコンやウィジェットを自<br>由に置くことができます。また、この部分は左右にス<br>クロールすることができます。 |
|                     | 0  | 電話       | 電話機能を呼び出します。<br>※データ通信を使用する VoIP ソフトフォンが起動します。                         |
|                     | 0  | ユーザー     | アドレス帳です。                                                               |
| 4 5 6 7 8           | 0  | アプリー覧    | 本端末にインストールしたアプリやウィジェットの一<br>覧を表示し、アプリなどの起動を行います。                       |
|                     | 0  | メッセージ    | メッセージ(SMS/MMS)を起動します。                                                  |
|                     | 0  | ブラウザ     | インターネットブラウザ起動します。                                                      |

#### ③モバイルネットワークの設定

ー本端末は SIM フリー端末です。ご使用になる前にご利用のモバイルネットワークサービスに合わせたネットワークの設定をおこなう 必要があります。本端末に正しく SIM カードを挿入してください。

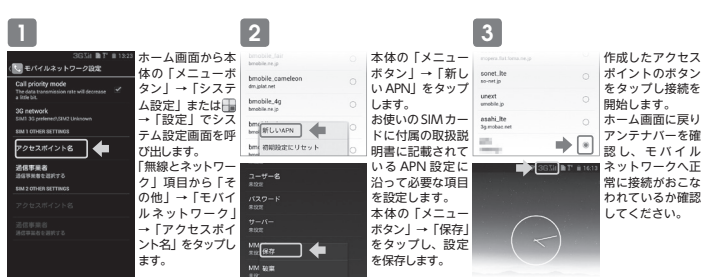

# covia

# CP-F03a クイックリファレンスガイド

#### ●Wi-Fiの設定

Wi-

-

#### ーム画面から本体の ネットワークの受信ステータスアイコンには以下の種類があります。 ホ ホーム画面から本体の 「メニューボタン」・「シ ステム設定」または 「設定」でシステム設定 画面を呼び出します。 「無線とネットワーク」項 目から「Wi-Fi」の使用 ボタンを ONにすると、 特に可となった。 オープンネットワーク Ì Ì 受信レベル 4: 良好 (パスワードなし) 2キュリフ 1192-1 (パスワードあり) ヤキュリティ付きネットワーク Ø 12/219 $\overline{\Psi_i}$ 受信レベル3:中程度 Ø 受信レベル2:やや弱い ボタンをONにすると、 接続可能な無線LANの ネットワーク名 (SSID) が表示されます。接続 したいネットワーク名を タッブします。 Ø 受信レベル1:弱い 受信レベル 0:非常に弱い

WI-FIの設定をおこなうには、インターネットに接続した WI-FIアクセスポイントと、そのアクセスポイントに接続するための情報が必要となります 設定をおこなう前にあらかじめご用意ください。 / 注意

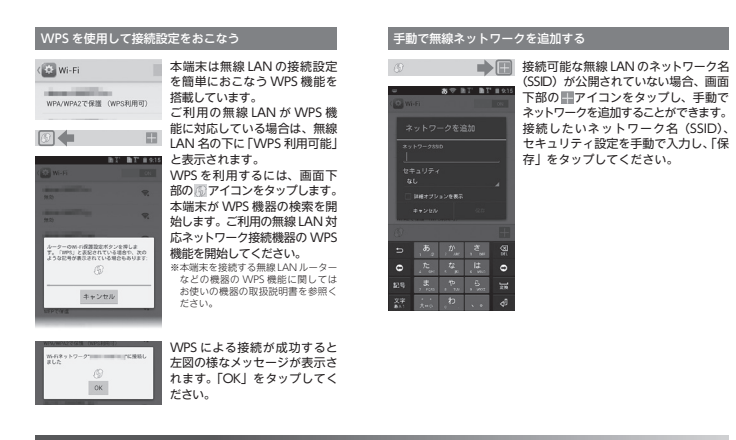

#### ●テザリングの設定

テザリングとは、本端末のインターネット接続機能を使用して、他の無線 LAN 対応機器、USB 対応機器、Bluetooth 対応機器 をインターネットに接続させる機能です。

| 本端末のテザリンク機能は、Wi-Fi・USB・Bluetooth の 3 糸統がご利用できますが、排他的使用となります。同時に使用することはできません。 |
|------------------------------------------------------------------------------|
| モバイルネットワーク環境下でのテザリングの使用は、ご契約の SIM カードによって異なります。別途料金が発生する場合やテザリング機能           |
| がご利用できない場合がありますので、SIM カードのご契約内容をご確認ください。                                     |
|                                                                              |

| 1                                                                                                    |                        | 2                       |                                                                   |
|----------------------------------------------------------------------------------------------------|------------------------|-------------------------|-------------------------------------------------------------------|
| マードード ●21 ホーム画面から本体の「メニ                                                                                                    | ニューボタ                  | メニュー                    | 機能                                                                |
| CONFERENCE 2017 10 10 10 10 10 10 10 10 10 10 10 10 10                                                                                                    | たは <u>→</u> →<br>前を呼び出 | USB テザリング               | 本端末と PC を付属の USB ケーブルで<br>接続し、本端末のインターネット接続を<br>パソコンと共有します。       |
| W+ii7ア9セスポイントを設定<br>COMMICAD WRAT PROCF-972006-1779セス<br>ポイント<br>Bluetoodfyデザリング<br>Bluetoodfyデザリング<br>レーント<br>ロント<br>ロント<br>日本<br>ロント<br>ロント<br>ロント<br>ロント<br>ロント<br>ロント<br>ロント<br>ロント | ョから   そ<br>-タブルア       | ポータブル Wi-Fi<br>アクセスポイント | 本端末を Wi-Fi アクセスポイントとし<br>て機能させ、他の無線 LAN 対応機器に<br>インターネット接続を提供します。 |
| 使用するテザリンク機能を行ください。                                                                                                    | タッブして ・                | Wi-Fi アクセスポイント<br>を設定   | 本端末の Wi-Fi アクセスポイントとして<br>の設定をおこないます。                             |
| メーユー内容は石記で参照く                                                                                                    | クーユ ritionulで参照くたらい。   | Bluetooth テザリング         | 本端末とPCをBluetoothを使用して<br>接続し、本端末のインターネット接続を<br>パソコンと共有します。        |

### Openation Contract Contract Contra

本端末の NFC(近距離無線通信)機能を利用した Android ビームを使って、画面に表示されているウェブページや動画などの コンテンツを、近くにある別の端末に転送することができます。

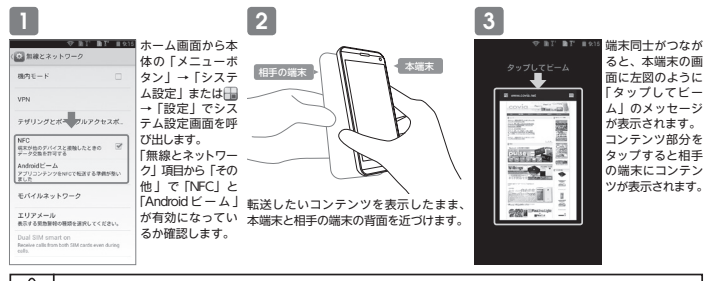

<u>入</u> 注意 Android ビームを利用してデータのやり取りをおこなうには、お互いの端末のロックが解除されていること、NFC(近距離無線通信)に対応してい ること、NFC と Android ビームの両方が有効になっている必要があります。

#### トラブルシューティング

| 本端末の電源が入らない<br>(本端末が使えない) | <ul> <li>・聞泡パックが正しく取り付けられていますか。→③を確認</li> <li>・聞泡切れになっていませんか。→③を確認</li> </ul>                                                                                                    | 電池の使用時間が短い               | <ul> <li>電池パックの使用時間は、使用環境や劣化度により異なります。</li> <li>電池パックは消耗品です。内容を繰り返すことに、1日で使える時間が次第に短くなっていたす。よんにつか見てきます。</li> </ul>         |
|---------------------------|----------------------------------------------------------------------------------------------------|--------------------------|----------------------------------------------------------------------------------------------------|
| 充電ができない                   | <ul> <li> 電池パックが正しく取り付けられていますか。→③を確認         ・ (○を確認)     </li> <li>         ・ (○席の が) マダゴタの慶遊ゴラグゼロンセントに正しく美し込まれていますか。     </li> </ul>                                                                             |                          | くしきます。十方に光電しても構入時に比べて使用時間が極端に短くなった場合は、<br>指定の電池パックをお買い求めください。                                                              |
|                           | ・(資助のムアダブなと込む酸物/一方ル近しくセットされていますか、一切を確認<br>(1度の)(公都)(かー力)によるまたしくセットされていますか、一切を確認<br>(1度の)(公都)(かー力)によるまたしくしゃしたれていますか、一切を確認<br>(1)(公都)(かー力)になるまたしくしゃしたいますか、一切を確認<br>(1)(公式)(1)(2)(2)(2)(2)(2)(2)(2)(2)(2)(2)(2)(2)(2) | 電源新・再起動が起きる              | <ul> <li>電池パックの端子が汚れていると接触が悪くなり、電源が切れることがあります。</li> <li>汚れたときは、電池パックの端子を乾いた線棒などで拭いてください。</li> </ul>                        |
|                           |                                                                                                    | タッチスクリーンをタップ<br>しても動作しない | <ul> <li>         ・         ・         補面ロックが設定されていませんか。         補面ロックを解除してください。         →         ③を確認         </li> </ul> |
|                           |                                                                                                    | 時計がずれる                   | <ul> <li>長い間電源を入れた状態にしていると時計がずれる場合があります。「自動日時設定」<br/>が設定されているかを確認し、電波のよい場所で電源を入れ直してください。</li> </ul>                        |
| 操作中・充電中に熱くなる              | <ul> <li>操作中や死間や、また、充電しながら通話などを長時間行った場合などには、本等<br/>末や電池パック、アダブタが湿かくなることがありますが、安全上問題ありません<br/>ので、そのままご使用ください。</li> </ul>                                                                                            | 端末動作が不安定                 | <ul> <li>ご購入後に端末ヘインストールしたアプリケーションによる可能性があります。<br/>インストールしたアプリケーションをアンインストールすることで症状が改善される場合があります。</li> </ul>                |
| 電池の使用時間が短い                | <ul> <li>         ・         ・         ・</li></ul>                                                                                                    |                          | <ul> <li>それでも改善されない場合はバックアップをとった後、本端末の初期化をおこなっ<br/>てください。</li> </ul>                                                       |

### 太端末の主な什様

| 本端末の     | 主な仕様        |                                      |            |        |                                                    |  |
|----------|-------------|--------------------------------------|------------|--------|----------------------------------------------------|--|
| OS       |             | Android 4.2                          | ***        |        | メインカメラ:500 万丽素                                     |  |
| CPU      |             | クアッドコアプロセッサー 1.2Ghz                  |            |        | フロントカメラ:30万画素                                      |  |
| メモリ      |             | Flash ROM : 4GB RAM : 512MB          | センサー       |        | 山通センサー・回転ペジターセンサー<br>近接センサー・GPS                    |  |
| 表示       |             | 4.5 インチ /QHD IPS 液晶                  | スピーカー      |        | 0.8w                                               |  |
| 操作邮      | 画面部ボタン      | ホーム・メニュー・戻る                          | 26 平一 2 通信 |        | W-CDMA (2100/800MHz)<br>GSM (850/900/1800/1900MHz) |  |
|          | サイドボタン      | ポリューム UP / DOWN・電源                   | 567 Maia   |        |                                                    |  |
|          | タッチバネル      | 静電式                                  | 電源         |        | リチウムイオン 電池パック 1800mAh                              |  |
|          | カードスロット     | microSD カード×1 (SDHC対応) 外部<br>安安      |            | ×幅×厚さ) | 131.2 × 66.5 × 9.9m                                |  |
|          | 3G SIM スロット | 標準 SIM スロット×1<br>micro SIM スロット×1    | 重量(電池パッ・   | 2含む)   | 約 140g                                             |  |
|          | 4410 L ANI  | 2.4Cha/ECha #FFF902.11a/b/(a/a 3858  | 間18-2-位    | 使用温温度  | 0~40C·20~90%RH (非結腸)                               |  |
|          | ANDELPON    | 24dit2/3dit2_letebu2.11a/u/g/11ilige |            | 保存温湿度  | - 10~60°C·5~95%RH(非結識)                             |  |
| インターフェイス | NFC         | Android E-A                          | 同稿品        |        | 本体・AC アダプタ・USB 接続ケーブル<br>雷池パック・クイックスタートガイド         |  |
|          | Bluetooth   | Bluetooth version 4.0                |            |        |                                                    |  |
|          | USB クライアント  | micro USB 端子 × 1                     |            |        |                                                    |  |
|          | ヘッドフォン端子    | イヤホンマイク端子×1<br>(25mm とこびしょう)         |            |        |                                                    |  |

## 2

|   | #夏<br>第に強い<br>3 リティ<br>AWPA2 I<br>ワード<br>バスワード<br>IF#オブン<br>キャンセル | >SK<br>8⊼⊗∓÷<br>>>€⊼© | 1 T B T | 無線ネットワークの情報が表示されます。<br>「パスワード」欄をタップし無線ネット<br>ワークに設定されているパスワードを入<br>カしてください。<br>パスワードの入力が終了した5「接続をタッ<br>プします。<br>参選択した無ネットワークがオープンネットワーク<br>のの場合にはパスワード入力は表示されず、ネッ<br>トワークを多ッすると接続が開始されます。<br>ボパスワードで表示する」のチェックを入れると<br>入力時に「一"」と表示されるパスワードを確認 |
|---|-------------------------------------------------------------------|-----------------------|---------|----------------------------------------------------------------------------------------------------|
|   |                                                                   |                       |         | しながら人力することができます。<br>※「詳細オプションを表示!にチェックを入れると                                                                                                    |
| > |                                                                   |                       |         | 「プロキシ」、「IP アドレス割り当て方法」の項目                                                                                                    |
|   |                                                                   |                       |         | を設定することができます。                                                                                                    |
|   |                                                                   |                       |         |                                                                                                    |
|   |                                                                   |                       |         |                                                                                                    |

#### 3 されます。 Wi-F 線ネット ードを入 28.35 続」をタッ with and \$17.77 ネットワー れず、ネッ れり、ネッ されます。 を入れると ードを確認

Ø

13

# ■■■■■ 正しく接続された場合には アクセスポイント名の下に 「接続済み」と表示され、ス テータスパーにも「接続ス テータスアイコン」が表示 されます。

| Wi-Fi のサブメニ:                                                                     |          |                                                      |                                                                               |  |  |
|----------------------------------------------------------------------------------|----------|------------------------------------------------------|-------------------------------------------------------------------------------|--|--|
| wEP703M<br>スキャン<br>alter                                                         | 9.<br>9. | ー<br>Wi-Fi 設定画面で本体のメニューボタンを押すと<br>画面下部にサブメニューを表示します。 |                                                                               |  |  |
| wps pin入力<br>ater                                                                |          | メニュー                                                 | 機能                                                                            |  |  |
| △ BI. BL.                                                                        | E 9.15   | スキャン                                                 | 接続可能な無線 LAN のアク<br>セスポイントをスキャンし<br>ます。                                        |  |  |
| <ul> <li>W・FI詳細設定</li> <li>ネットワークの通知<br/>オープンネットワークが利用可能なとき<br/>に通知する</li> </ul> | *        | WPS PIN 入力                                           | WPS の PIN コードを入力し<br>ます。                                                      |  |  |
| スリーブ時にWi-Fi接機を維持<br>1に使用する<br>酸統不良のとき無効にする<br>2にしたインターネットB続があるとき                 |          | Wi-Fi Direct                                         | Wi-Fi Direct 接続をおこな<br>います。                                                   |  |  |
| Wi-Fi間波数帯域<br>使用する用波路等域を指定する                                                     |          |                                                      | 詳細設定画面を表示します。<br>Wi-Fi 機能に関する詳細な設<br>定や、本端末が使用している<br>ネットワークアドレスなど<br>を表示します。 |  |  |
| Wi-Fi最適化<br>Wi-Fi的ONDときに電池使用を飲めしま<br>す                                           | e.       | 詳細設定                                                 |                                                                               |  |  |
| MACアドレス<br>M21/41/020e/71                                                        |          |                                                      |                                                                               |  |  |
| 10/22 1/1 - 22                                                                   |          |                                                      |                                                                               |  |  |

#### Bluetoothテザリングの設定

本端末は Wi-Fi テザリングに加えて、Bluetooth テザリングが可能です。Wi-Fi テザリングに比べて待機時の消費電力を抑える事が できます。

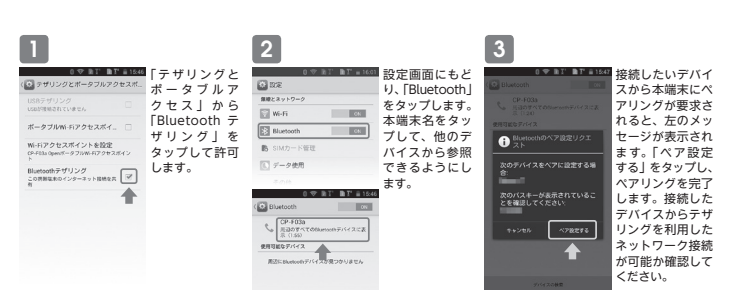

#### ●システムの更新

インターネットのダウンロードサイトから本端末の最新パッケージをダウンロードし、システムソフトウェアの更新をおこなう ことができます。

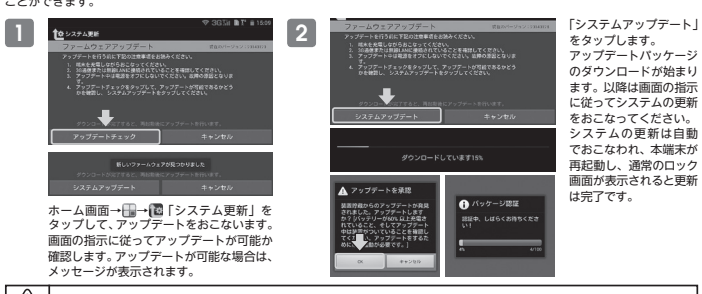

<u>注意</u> アップテート中に本憲末は目動で数回再起動します。本職末が破損する場合がありますので、アップテート中は絶対に電源を切ったり、他の操作を おこなわないでください。アップテートが完了し通常のロック画面が表示されるまでお待ちください。

### 本端末のご利用について

- 本項本のこれ)相について

  本項本は、W-CDAA (2100/800/H2) および GSM (850/900/1800/1900/H2)

  基定まし、W-CDAA (2100/800/H2) および GSM (850/900/1800/1900/H2)

  GSM 方式は動かでサービスが提供されている地域で、対応した SM カードを導入した

  ま本は主要な利用していたた。た、シスト・サー・運動の中などで電影の国かない所、

  B外でも電波の限い用していたた。た、シスト・サー・運動の中などで電影の国かない所、

  た、
  高層した・シンシンスなの高端で見動がした。

  などません。

  たいに、いての紙 さよび GSM 方式では振怒感音が、へいていません。

  などません。

  たいし、しますので、第二者が受賞者で登場したもしたても、たたの論さし

  か聞きたいません。

  たのし、しますので、第二者が受賞者で登場したもした。

  たのの論もと
- か聞きどれません。 本端末は、音声をデジタル信号に変換して無線による通信を行っていることから、電波 状態の悪い所へ移動するなど送信されてきたデジタル信号を正確に復元することができ ない場合には、実際の音声と異なって聞こえる場合があります。
- ない場合には、実際の音声と異なって限にえる場合があります。 を容核に自分で本部に登録された時時7回は、別にメモを取るなどして容優してくだ さるようお願いします。本環本の放開や修理、機械変更やその他の取り処いなどによっ て、力が一、豊雄には機構的な例が見たしてしまうことがあっても、当社は責任を負い がねますのであらかじめこ「なべたさい、 よ社なターンダーは加らなり ホーにに使することをおすすめします。 多路後がかから考慮がなかます。
- 本端末はパンコンなどと同様に、お客様がインストールを行うアプリケーションなどに よっては、動作が不安定になったり、お客様の位置情報や本端末に登録された個人情報

#### (Covia サポートセンター)

などエインターネットを調由して外部に発信され、不正に利用されたりする可能性があ ます。このため、効用になるアイガーケーゴタンのの愛想が見るとない酸制であよび酸制が気につい てするにご面類の上して利用くてきないの愛想が見るとない酸制であよび酸制であない 「メニュータキン」・「システム設定」・「国本内教」「国本の教」」「「国本の教想」をなってします。 本業は、チータのの同時を増加っソフトロアバージョンをすっなりするための通信 セースの意味を維持するための通信など一部目前時に温信を行うさせたもなっていま っ、また、アプリークションのタイプロードや瞬間の実際をとて一多回の大きい感情で 行うと、パウット差徴が「声楽」とつまった。パラット実施サービスのご時形を発

コンと、パケット活動性が実施になりますので、パケットで適時サービスのCPURE 82 おすすめします。 本職され、オナーモ、ミニーチ・ンプモートルマす。、着電音や各種感知言を尽く 機能研究、当後の内容、シケック一着など」は常語ではそれで、 たい、製作力法が実際になったりすることは言語ではそれで、 などに関する優新時間は、HロビノがWorkのianeがのホーベージでご業限でださい。 などに関する優新時間は、HロビノがWorkのianeがのホーベージでご業限でださい。 などに関する優新時間は、HロビノがWorkのianeがのホーベージでご業限でださい。 いたい、単行力法が実際になったりすることがあります。 4巻いうばいでは、それでもいうないでは、それでれの時間現的をお読 るだてきい。 たびにして、セキュンティを発定してください。 アプリングの時間にないたくます。 などのため、 たちょうと、ため、 たちょうと、 たちょうと、 たちょう たちょうと、 たちょうと、 たちょうと、 たちょうと、 たちょうと、 たちょうと、 たちょうと、 たちょうと、 たちょうと、 たちょうと、 たちょうと、 たちょうと、 たちょうと、 たちょうと、 たちょうと、 たちょうと、 たちょうと、 たちょうと、 たちょうと、 たちょうと、 たちょうと、 たちょうと、 たちょうと、 たちょうと、 たちょうと、 たちょうと、 たちょうと、 たちょうと、 たちょうと、 たちょうと、 たちょうと、 たちょうと、 たちょうと、 たちょうと、 たちょうと、 たちょうこと、 たちょうと、 たちょうと、 たちょうこと、 たちょうこと、 たちょうこと、 たちょうこと、 たちょうこと、 たちょうこと、 たちょうこと、 たちょうこと、 たちょううと、 たちょうこと、 たちょううと、 たちょうこと、 たちょううと、 たちょううと、 たちょううと、 たちょううと、 たちょううと、 たちょううと、 たちょううと、 たちょううと、 たちょううと、 たちょううを見て、 たちょうこと、 たちょううと、 たちょううと、 たちょううと、 たちょううと、 たちょううと、 たちょううと、 たちょううと、 たちょううと、 たちょううと、 たちょううと、 たちょうこと、 たちょううこと、 たちょううと、 たちょううと、 たちょうこと、 たちょうこと、 たちょうこと、 たちょうこと、 たちょうこと、 たちょうこと、 たちょうこと、 たちょうう たちょう たちょう

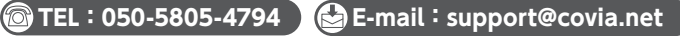